# QUALITÀ VIDEO

Imposta la qualità video. **GZ-HM30** 

| Impostazione |                         | Dettagli                                                                 |
|--------------|-------------------------|--------------------------------------------------------------------------|
| LS           | 1280 x 720 pixel<br>50p | Registra in alta definizione con alta qualità (16:9).                    |
| LE           | 1280 x 720 pixel<br>50p | Per registrazioni lunghe in alta<br>definizione con alta qualità (16:9). |
| SSW          | 720 x 576 pixel<br>50i  | Registra in definizione standard (16:9).                                 |
| SEW          | 720 x 576 pixel<br>50i  | Per registrazioni lunghe in definizione standard (16:9).                 |
| SS           | 720 x 576 pixel<br>50i  | Registra in qualità standard (4:3).                                      |
| SE           | 720 x 576 pixel<br>50i  | Per registrazioni lunghe in qualità standard (4:3).                      |

## GZ-HM430/GZ-HM435

| Impostazione | 2                           | Dettagli                                                                                                    |
|--------------|-----------------------------|----------------------------------------------------------------------------------------------------|
| UXP          | 1920 x 1080<br>pixel<br>50p | <ul> <li>Registra in alta definizione con alta qualità (16:9).</li> <li>Si applica a BD solo. Per salvare su DVD, è necessario ri-codificare i video in modalità XP utilizzando il software fornito (16:9).</li> </ul> |
| XP           | 1920 x 1080<br>pixel<br>50p | Registra in alta definizione con alta qualità (16:9).                                                                                                    |
| SP           | 1920 x 1080<br>pixel<br>50p | Registra in alta definizione con alta qualità (16:9).                                                                                                    |
| EP           | 1920 x 1080<br>pixel<br>50p | Per registrazioni lunghe in alta<br>definizione con alta qualità (16:9).                                                                                                    |
| SSW          | 720 x 576 pixel<br>50i      | Registra in definizione standard (16:9).                                                                                                    |
| SEW          | 720 x 576 pixel<br>50i      | Per registrazioni lunghe in definizione standard (16:9).                                                                                                    |

#### NOTA : -

- Impostare sulla modalità "LS" quando si registrano scene con movimenti rapidi oppure scene con cambiamenti estremi di luminosità per evitare disturbi. (GZ-HM30)
- Impostare sulla modalità "UXP" o "XP" quando si registrano scene con movimenti rapidi oppure scene con cambiamenti estremi di luminosità per evitare disturbi. (GZ-HM430/GZ-HM435)
- È possibile modificare la qualità video dalla schermata del tempo di registrazione rimanente.
   Selezionare la qualità video con i pulsanti UP/< e DOWN/> e premere OK.

## Visualizzazione della voce

## NOTA : -

Per selezionare/spostare il cursore in alto/a sinistra o in basso/a destra, premere il pulsante UP/< o DOWN/>.

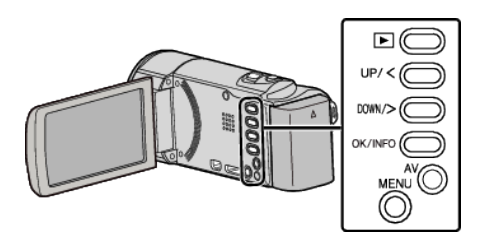

Premere MENU.

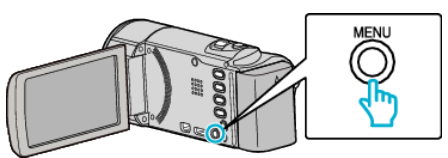

2 Selezionare "QUALITÀ VIDEO" e premere OK.

| QUALITÀ VIDEO |  |
|---------------|--|
| 188 888 81    |  |
|               |  |